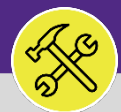

## CUSTOMER SERVICE SERVICE REQUEST QUEUE : MANAGING DRAFTS

Provides guidance for managing drafts in the Service Request queue in Facilities Connect. Can delete ALL drafts created in the Contact Center.

## **V GETTING STARTED**

This guide begins on the Requests tab. For more information on access and navigation, refer to the Access and Home Screen job aid.

## **DIRECTIONS:**

- To access the Service Request queue:
- 1

Click on the Manage Request drop down menu.

| Northwestern   FACILIT                | IES CON  | NECT                                   |                                       |                   |                 |                           |               |                     |             | Compar           | ny Project 🔎    |
|---------------------------------------|----------|----------------------------------------|---------------------------------------|-------------------|-----------------|---------------------------|---------------|---------------------|-------------|------------------|-----------------|
| Home Requests Projects Tasks          | Maintena | nce Inver                              | itory                                 | Portfolio         |                 |                           |               |                     |             |                  |                 |
| nome - Requests                       |          |                                        |                                       |                   |                 |                           |               | 🗗 Open In New V     | Vindow 🕇    | Add to Bookmarks | My Bookmarks    |
| Request Central                       |          | - Reminder                             | s - Reques                            | t Central         |                 |                           |               |                     |             |                  |                 |
| Facilities<br>Request facility repair | •        | 5 - Action<br>750 - Noti<br>0 - My Pen | Items 🗃<br>fications 🖪<br>iding Surve | iys 👩             |                 |                           |               |                     |             |                  |                 |
| 🔬 Alarm Response                      |          | + My Active                            | Requests                              |                   |                 |                           |               |                     |             |                  |                 |
| ♂% Bike ✓ Electrical & Lighting       |          | My Comple                              | eted Reque                            | sts               |                 |                           |               |                     |             |                  |                 |
| 🔝 Elevator<br>🕞 Estimate              |          | My Reque                               | st History                            |                   |                 |                           |               |                     |             |                  |                 |
| Event Support                         |          | All Service                            | e Requests                            |                   |                 |                           |               |                     |             |                  |                 |
| Furniture & Appliances                |          | Request<br>ID                          | Work<br>Task ID                       | Request<br>Status | Request<br>Type | Request<br>Classification | Service Class | Location Requested  | Description | Requested By Ema | al .            |
| 😈 Health & Safety                     |          | SR-<br>1034716                         | WT-                                   | Issued            | Service         | Hang/Remove               | Furniture &   | \Locations\Evanston | Test        | bethany.tacoma@n | orthwestern.edu |

2

Upon clicking, you will see a table of the Service Request Categories:

Under the Other section, locate and click on the Service Request option.

| Northwestern   FA                | CILITIES CONN          | ECT            |                 |                   |                   |                           |                     |                      |             | Company            | / Project 🔎     |
|----------------------------------|------------------------|----------------|-----------------|-------------------|-------------------|---------------------------|---------------------|----------------------|-------------|--------------------|-----------------|
| Home Requests Projects           | Tasks Maintenand       | e Inver        | tory            | Portfolio         |                   |                           |                     |                      |             |                    |                 |
| Manage Requests 👻 Contact Center |                        |                |                 |                   |                   |                           |                     |                      |             |                    |                 |
| Facilities                       | Facilities (continued) |                |                 |                   |                   |                           |                     | 📑 Open In New V      | /indow 📩    | Add to Bookmarks   | My Bookmarks    |
| Alarm Response                   | Plumbing & Leaks       |                | . Request       | Central           |                   |                           |                     |                      |             |                    |                 |
| Bike                             | PM Corrective Mainter  | nance          | s - Request     | Central           |                   |                           |                     |                      |             |                    |                 |
| Electrical & Lighting            | Risk/Facilities        |                | ltems 🔂         |                   |                   |                           |                     |                      |             |                    |                 |
| Elevator                         | Temperature            |                | ding Surve      | 1<br>VE (5)       |                   |                           |                     |                      |             |                    |                 |
| Estimate                         | University Vehicle Mai | ntenance       | ung surve       | ys 🖬              |                   |                           |                     |                      |             |                    |                 |
| Event Support                    | Vandalism              |                | Permests        |                   |                   |                           |                     |                      |             |                    |                 |
| Exterior Services / Grounds      | Other                  |                |                 |                   |                   |                           |                     |                      |             |                    |                 |
| Furniture & Appliances           | Sonvice Pegu           | lost           | ted Reque       | sts               |                   |                           |                     |                      |             |                    |                 |
| General Repairs & Maintenande    | Service Requ           | iest.          |                 |                   |                   |                           |                     |                      |             |                    | -               |
| Health & Safety                  |                        |                | schistory       |                   |                   |                           |                     |                      |             |                    |                 |
| House Keeping                    |                        |                | Requests        |                   |                   |                           |                     |                      |             |                    |                 |
| Pest & Animal Control            |                        |                |                 |                   |                   |                           |                     |                      |             |                    |                 |
| General Repairs & Maintenance    |                        |                | Work<br>Task ID | Request<br>Status | Request<br>Type   | Request<br>Classification | Service Class       | Location Requested   | Description | Requested By Ema   | il              |
| Health & Safety                  |                        | SR.            | WT-             | Issued            | Service           | Hang/Remove               | Euroiture 8         | \l ocations\Evanston | Test        | bethany tacoma@n   | orthwestern edu |
| Housekeeping                     |                        | 1034716        | 1079739         | 133400            | Request           | TV                        | Appliances          | Campus\1800          | 1026        | sectary, decomagne |                 |
| Key/Lock/Access                  |                        | 60             | 11/7            | lanuard.          | Dials (Facilities | NUDD                      | Dials (Facilitation | Sherman\U2\00203     | 1-+ 61 +-   | shefeli estelmenth |                 |
| 🕥 Pest & Animal Control          |                        | 5K-<br>1034715 | 1077073         | issued            | RISK/FRCILITIES   | Request                   | RISK/Facilities     | Campus/Wieboldt      | hot.        | snerau-patel@nortr | iwestern.edu    |

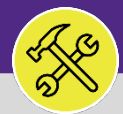

## CUSTOMER SERVICE SERVICE REQUEST QUEUE : MANAGING DRAFTS

## **DIRECTIONS:**

3a

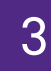

Upon clicking, the Service Request queue will open. To locate all requests in the Draft status :

Click on the Related Reports drop down menu to select the Draft option.

| ] | No       | rthv                  | vester                        | n   FACILITI         | IES CON                                                       | INECT                                                                                                    |                                        |                                                                | Company          | Project 🄎      |
|---|----------|-----------------------|-------------------------------|----------------------|---------------------------------------------------------------|----------------------------------------------------------------------------------------------------|----------------------------------------|----------------------------------------------------------------|------------------|----------------|
|   |          | Home                  | Requests                      | Projects Tasks       | Mainten                                                       | ance Inventory Portfolio                                                                                                    |                                        |                                                                |                  |                |
|   | Mana     | ge Reque              | sts 👻 Conta                   | ct Center 👻          |                                                               |                                                                                                    |                                        |                                                                |                  |                |
| L | Hom      | e > Reques            | ts > Manage Requ              | Jests > Other > Serv | rice Reques                                                   | t                                                                                                    | 🗗 Open                                 | In New Window 🛛 🙀 Add to Bool                                  | kmarks 📕         | My Bookmarks   |
|   |          |                       |                               |                      |                                                               |                                                                                                    |                                        |                                                                |                  | 🕒 Popup View 🔹 |
|   | 6        |                       |                               |                      |                                                               |                                                                                                    |                                        |                                                                | Ado              | i   Delete     |
|   | R        | /por _C               | Select-                       |                      |                                                               |                                                                                                    |                                        |                                                                |                  |                |
| Ш | • [      | 1 5                   | elect-                        |                      |                                                               | <u>ers</u>                                                                                                    |                                        |                                                                |                  | Show: 50 ~     |
| Ш | <u> </u> | Req 2                 | ervice Reque                  | est - Completed      |                                                               |                                                                                                    | Requested For                          | Location Requested For                                         | Status           | Revision       |
|   |          | Con                   | rvice Reque                   | est - Draft          |                                                               |                                                                                                    | Contains                               | Contains                                                       | Contains         | Equals         |
|   |          | 7 Se                  | rvice Reque                   | est - Issued         |                                                               | someone replace the lighting in the following classrooms a $\otimes \otimes$ 1st floor Luriea $\otimes$ .<br>torium - room 1-132 a $\otimes \otimes$ all aisle lights / 7 wall washers Baldwin auditorium a $\otimes \otimes$                                                                                                    |                                        |                                                                |                  |                |
| Ш |          | 1003 Se               | rvice Reque                   | est - Retired        |                                                               | a�  3 aisle lights / 3 wall washers Thank you for your attention to this matter.<br>ley / AV Systems Eng. Assoc. Media and Technology Innovation Northwestern                                                                                                    | <u>Buchanan, Kimberly</u>              | \Locations\Chicago Campus\Lurie<br>Resear                      | <u>Completed</u> | Q              |
|   |          | Se                    | rvice Reque                   | est - Review In P    | Progress                                                      | Technology Northwestern University mylowe@northwestern.edu Office: 312-503-4698<br>ter : -                                                                                                    |                                        |                                                                |                  |                |
|   |          | CC-<br>1003 - Se      | rvice Reque                   | est - Revision In    | Progress                                                      | VATOR GARAGE PIT : PLEASE BRING KEYS TO JONATHAN AT SUITE 1500 FRONT DOOR TO<br>Contact Center : -                                                                                                    | Buchanan,Kimberly<br>J                 | \Locations\Evanston Campus\1201<br>Davis                       | Completed        | 0              |
| Ш | _        | cc. Se                | ervice Reque                  | est - Routing In P   | Progress                                                      |                                                                                                    | E and all and all                      | \Locations\Evanston                                            | Constant         |                |
| Ш | 0        | 1003 Se               | rvice Reque                   | est - Upload Erro    | or                                                            | UO HOT, LOWER TO 70 DEGREES Contact Center : ERIKA CISNEROS - 847-491-8300                                                                                                    | <u>Lvans, Aleata M</u>                 | Hub\05\05101                                                   | Completed        | Q              |
|   |          | <u>CC-</u><br>1003548 | <u>03/09/2020</u><br>09:49:13 | Hang Dispenser       | wall. If some<br>so much, AJ<br>University A                  | pap dispenser in the womenâ∲∲s bathroom in The Graduate School has fallen off the<br>sone would kindly replace it at their earliest convenience, that would be great! Thanks<br>AJ Delaire (she/her/hers) Program Asistiant 2. The Graduate School Northwestern<br>JDelaire@northwestern.edu 847.491.5279 Contact Center : -                                    | <u>Nelson,Patrick</u><br><u>Vernon</u> | \Locations\Evanston<br>Campus\Rebecca Crown<br>Center\01\01502 | <u>Completed</u> | Q              |
|   |          | <u>CC-</u><br>1003550 | 03/09/2020                    | Broken Lock          | Hi, I am writ<br>F279) is lock<br>space throug<br>Stark Progr | ting about Tech. 2nd floor, F wing. One of the two doors leading to the atrium (near<br>ied. Can someone please come out to unlock it? There is still adequate access to the<br>gh the other door, so this is not an urgent locked-door request. Thank you, Robin Robin<br>and Assistant (che/ber/hers) Department of Farth and Planetary Sciences Environments | <u>Nelson,Patrick</u>                  | \Locations\Evanston<br>Campus\Technological Instit\02\-        | Completed        | Q              |

#### ▼ INFORMATION

When accessing the Service Request queue, please note that the queue contains ALL Service Request (CCs) <u>created only through the</u> <u>Contact Center</u>. Therefore, a single Customer Service representative has access to all Service Requests (CCs), regardless of which Customer Service Agent created it.

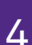

4a

Once you have filtered the Service Request queue:

### Click the check box next to the draft you want to delete.

|         | Home                  | Requests               | Projects Tasks                  | Maintenance Inventory Portfolio                                                                                |                                |                                                         |        |              |
|---------|-----------------------|------------------------|---------------------------------|----------------------------------------------------------------------------------------------------|--------------------------------|---------------------------------------------------------|--------|--------------|
| Mana    | ige Request           | s 👻 Contac             | t Center 👻                      |                                                                                                    |                                |                                                         |        |              |
| Hom     | ie > Requests         | > Manage Requ          | ests > Other > Service          | e Request                                                                                                    | 🗗 Open In New W                | indow 🛛 🙀 Add to Book                                   | marks  | My Bookmark  |
|         |                       |                        |                                 |                                                                                                    |                                |                                                         |        | 🕒 Popup View |
|         |                       |                        |                                 |                                                                                                    |                                |                                                         | A      | ld   Delete  |
| Related | Reports -S            | elect-                 | ▼ Ser                           | vice Requests                                                                                                  |                                |                                                         |        |              |
|         | 1 /7 S                | Export 3311            | otal found <u>Apply Filters</u> | Clear Filters                                                                                                  | Paguastad Far                  | Location Requested For                                  | Status | Show: 50     |
| 0       | Request ID            | Date/Time              | Request classification          | bescription                                                                                                    | Requested For                  | Education Requested For                                 | Status | Revision     |
|         | Contains              | Contains               | Contains                        | Contains                                                                                                    | Contains                       | Contains                                                | draft  | Equals       |
|         | <u>CC-</u><br>1003782 | 03/10/2020<br>08:53:41 | Housekeeping Other              | NEED SOAP DISPENSERS REFILLED 01 unisex office of fellowship Contact Center : -                                | <u>Evans, Aleata M</u>         | \Locations\Evanston<br>Campus\1940<br>Sheridan\01\00105 | Draft  | 9            |
|         | <u>CC-</u><br>1003783 | 03/10/2020<br>08:54:33 |                                 | need two signs installed in Abbott Hall parking lot for reserved parking Contact Center : -                    | Lenoir, Anthony<br>Lamar Evans | \Locations\Chicago<br>Campus\Abbott Hall                | Draft  | G            |
| 2       | <u>CC-</u><br>1003835 | 03/10/2020<br>10:33:49 | Other HVAC Service              | VAV SYSTEM NOT RESPONDING Contact Center : - 491-4240                                                          | <u>Evans, Aleata M</u>         | \Locations\Evanston<br>Campus\Allen Center              | Draft  | Q            |
|         | <u>CC-</u><br>1003844 | 03/10/2020<br>10:56:42 | Other HVAC Service              | REPLACE THERMOSTAT, GUEST ROOM . MUST SEE FRONT DESK FIRST BEFORE SERVICING. Contact Center : -                | Evans, Aleata M                | \Locations\Evanston<br>Campus\Allen<br>Center\04\00417  | Draft  | C            |
|         | <u>CC-</u><br>1003854 | 03/10/2020<br>11:23:53 | Lights                          | 3 OF 4 LIGHTS OUT LURIE 10212 TO 355/872 AT 11:21 Contact Center : -                                           | Buchanan,Kimberly              | \Locations\Chicago<br>Campus\Lurie Resear               | Draft  | <u>c</u>     |
|         | <u>CC-</u><br>1003856 | 03/10/2020<br>11:24:19 | Toilet                          | urinal non stop flushing, starting to leak, mens restroom Contact Center ; Vladimir Gelfand - 312-503-<br>0530 | Zier,Kathleen Lynn             | \Locations\Chicago<br>Campus\Ward<br>Building\11\11175  | Draft  | C            |
|         | <u>CC-</u>            | 03/10/2020             | Key/Lock/Access                 | REPAIR LOCK TO NORTHWEST ELEC CLOSET ON 345 E SUP 4FL Contact Center : -                                       | Buchanan, Kimberly             | \Locations\Chicago<br>Campus\345 East                   | Draft  | ç            |

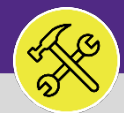

# CUSTOMER SERVICE SERVICE REQUEST QUEUE : MANAGING DRAFTS

#### **DIRECTIONS:**

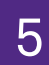

Upon selecting your draft(s):

## Click the **Delete** button.

| N  | lort               | hw       | esteri                 | n FACILITIE               | S CONNECT                                                                                                    |                               |                                                         | Company | Project  |      |
|----|--------------------|----------|------------------------|---------------------------|----------------------------------------------------------------------------------------------------|-------------------------------|---------------------------------------------------------|---------|----------|------|
|    | Hon                | ne I     | Requests               | Projects Tasks            | Maintenance Inventory Portfolio                                                                                |                               |                                                         |         |          |      |
| N  | Aanage R           | equest   | s 👻 Conta              | ct Center 👻               |                                                                                                    |                               |                                                         |         |          |      |
|    | Home > I           | Requests | > Manage Requ          | uests > Other > Service   | e Request                                                                                                    | 🗗 Open In New W               | 'indow 🛛 🙀 Add to Book                                  | maske   | My Bookm | arks |
| Re | elated Repo        | rts -Se  | elect-                 | V Ser                     | vice Requests                                                                                                  |                               |                                                         | 5       | dd Dele  | te   |
|    | 1                  | ] / 7 📢  | Export 331             | total found Apply Filters | Clear Filters                                                                                                  | Description of Fee            | Leastles Benerated Fre                                  | Charles | Show: 50 | 1 ~  |
| ι  | ! Keq              | uest ID  | Date/Time              | Request Classification    | Description                                                                                                    | Requested For                 | Location Requested For                                  | status  | Revision |      |
|    | Con                | tains    | Contains               | Contains                  | Contains                                                                                                    | Contains                      | Contains                                                | draft   | Equals   | -    |
| (  | <u>CC-</u><br>1003 | 1782     | 03/10/2020<br>08:53:41 | Housekeeping Other        | NEED SOAP DISPENSERS REFILLED 01 unisex office of fellowship Contact Center : -                                | Evans, Aleata M               | \Locations\Evanston<br>Campus\1940<br>Sheridan\01\00105 | Draft   |          | Q    |
|    | CC-<br>1003        | 783      | 03/10/2020<br>08:54:33 |                           | need two signs installed in Abbott Hall parking lot for reserved parking Contact Center : -                    | Lenoir,Anthony<br>Lamar Evans | \Locations\Chicago<br>Campus\Abbott Hall                | Draft   |          | Q    |
| 0  | CC-<br>1003        | 835      | 03/10/2020<br>10:33:49 | Other HVAC Service        | VAV SYSTEM NOT RESPONDING Contact Center : - 491-4240                                                          | Evans, Aleata M               | \Locations\Evanston<br>Campus\Allen Center              | Draft   |          | Q    |
| (  | <u>CC-</u><br>1003 | 1844     | 03/10/2020<br>10:56:42 | Other HVAC Service        | REPLACE THERMOSTAT, GUEST ROOM MUST SEE FRONT DESK FIRST BEFORE SERVICING. Contact Center : -                  | Evans, Aleata M               | \Locations\Evanston<br>Campus\Allen<br>Center\04\00417  | Draft   |          | Q    |
| (  | CC-<br>1003        | 1854     | 03/10/2020<br>11:23:53 | Lights                    | 3 OF 4 LIGHTS OUT LURIE 10212 TO 355/872 AT 11:21 Contact Center : -                                           | <u>Buchanan,Kimberly</u><br>J | \Locations\Chicago<br>Campus\Lurie Resear               | Draft   |          | Q    |
| (  | <u>CC-</u><br>1003 | 856      | 03/10/2020<br>11:24:19 | Toilet                    | urinal non stop flushing, starting to leak, mens restroom Contact Center : Vladimir Gelfand - 312-503-<br>0530 | Zier,Kathleen Lynn            | \Locations\Chicago<br>Campus\Ward<br>Building\11\1175   | Draft   |          | Q    |
| (  | CC-<br>1003        | 859      | 03/10/2020<br>11:30:10 | Key/Lock/Access           | REPAIR LOCK TO NORTHWEST ELEC CLOSET ON 345 E SUP 4FL Contact Center : -                                       | Buchanan, Kimberly            | \Locations\Chicago<br>Campus\345 East                   | Draft   |          | Q    |

## ▼ IMPORTANT

Deleting a Draft is NOT a recoverable action. There is no way to restore the Draft after a representative deletes it.

## The Draft will no longer appear in the Service Request queue.

| indow 🍓 Add to Bookmarks 📕 My Bo<br>[] R<br>Add 1 |
|---------------------------------------------------|
| indow 🏘 Add to Bookmarks 📕 My Be<br>단 R<br>Add I  |
| 🖽 P.<br>Add I                                     |
| Add I                                             |
|                                                   |
|                                                   |
| Show:                                             |
| us Revision                                       |
| ft Equals                                         |
| tus Revis                                         |

#### ▼ IMPORTANT

If a representative accidentally selects a Service Request that is in the **Issued** or **Completed** status, that SR/CC will be moved to the Retired status and will NOT be permanently deleted. They can then Unretire the SR/CC if necessary.

6